## Создание СЭМД «Справка для получения путевки на санаторно-курортное лечение»

У врача должна быть услуга 070/у. Пациент должен быть записан к врачу по этой услуге. Справку выписывает врач с приема.

1) Выбираем Рабочие места – Дневник. Выбираем «Оказать» или «Редактировать».

| Рабочие места – дневник<br>Расписание Регистратур | а Рабочие места | Учет | Аналитика | Отчеты | Словари                                                                                                    | Настройки          | Система      | Отчеты на подпись      | Данные РЭМД       | Заказ исследований    |
|---------------------------------------------------|-----------------|------|-----------|--------|----------------------------------------------------------------------------------------------------|--------------------|--------------|------------------------|-------------------|-----------------------|
| Teneral Teneral                                   |                 | 1    |           |        |                                                                                                    |                    |              |                        |                   |                       |
| 25 Апреля 2023                                    | 🚺 💽 Мед сестра  |      | 22        | Мед о  | естра по умол                                                                                                    | чанию              |              |                        |                   |                       |
|                                                   |                 | 25   |           |        |                                                                                                    |                    |              |                        | V                 |                       |
|                                                   |                 |      |           |        |                                                                                                    |                    |              |                        |                   |                       |
|                                                   |                 |      |           |        |                                                                                                    |                    |              |                        |                   |                       |
| В Пациент                                         | рождени         | ия   | И Ма      | карты  | Ссылка                                                                                                    | Описани            | е записи     |                        |                   |                       |
| <u>2Д</u>                                         |                 |      | -         |        |                                                                                                    |                    |              |                        |                   |                       |
| 00:00 🚛 Ла                                        |                 |      |           | - r    | Редактирова                                                                                                    | <u>ть</u> 070/у. С | правка для п | олучения путевки на са | анаторно-курортно | е лечение, к врачу: Б |
|                                                   |                 |      |           | _      | A REAL PROPERTY OF THE REAL PROPERTY OF THE REAL PR |                    |              |                        |                   |                       |

2) В открывшемся приеме Заполнить соответствующие поля во вкладках «Диагноз (для санатория), «Основные сведения», «Климат. факторы». Нажать кнопку «Применить».

| едактирование п                       | риема: Ла                          |                   |                                      |                        |                        | i 🗸 🖂 🕻                                         |
|---------------------------------------|------------------------------------|-------------------|--------------------------------------|------------------------|------------------------|-------------------------------------------------|
| Основное                              | Врач:                              | Бо                |                                      |                        |                        | Основное 🔊                                      |
| Доп.Услуги                            | Услуга:                            | Спра              | вка для получения путевки на о       | анаторно-курортное леч | ение                   | <b>Ш</b> История                                |
| Виды оплат                            | Случай забол                       | левания:          | Поликлиника 25.04.2023<br>осложнений | 10.9 Инсулинзависим    | ый сахарный диабет без | Прививки<br><u>Флюоротека</u>                   |
| Диагноз (для сана                     | тория) Осн                         | овные све,        | дения Климат.факторы                 | Отчеты Докумен         | ты                     | Направления 💎                                   |
| ЗАБОЛЕВАНИЕ, ДЛЯ                      | а лечения коло                     | РОГО НАПР         | АВЛЯЕТСЯ В САНАТОРИЙ                 |                        |                        | Избранное 🚕                                     |
| МКБ:<br>E10.9                         | Диагноз                            | врача:            |                                      | Стадия:                | Характер:              | Аллергоанамнез<br>Листки<br>нетрудоспособности  |
| Категория Д. движ                     | кения: Группа з                    | доровья до        | п.диспансеризации:                   |                        |                        | <u>Контрольные карты</u><br>диспансерного учета |
| Состоит на "Д" уч                     | Hetri 💌 🛛                          |                   |                                      |                        |                        | Просмотр рецептов                               |
| Вид травмы:                           | Внешняя                            | причина:          |                                      |                        |                        | Льготный рецепт                                 |
| l                                     |                                    |                   |                                      |                        |                        | Коммерческий рецепт                             |
| ОСНОВНОЕ ЗАБОЛЕ                       | ЕВАНИЕ ИЛИ ЗАБ                     | ОЛЕВАНИЕ,         | ЯВЛЯЮЩЕЕСЯ ПРИЧИНОЙ ИНВА             | лидности               | h                      | <u>Медосмотры</u>                               |
| Добавить                              |                                    |                   |                                      |                        | -                      | Направление на МСЭ                              |
|                                       | ЗАЕОЛЕВАНИЯ                        |                   |                                      |                        |                        | Паллиативная помощь                             |
| Добавить                              | SABOALBAIMA                        |                   |                                      |                        |                        | Нозологические регистры<br>Экстренные извешения |
| Дополнительная ин<br>прохождения проф | нформация о фор<br>ильного лечения | омах, стади<br>а: | ях, характере, течения заболев       | аний, влияющая на выбо | р места и сезона для   | Рекомендации 🤝                                  |
| [                                     |                                    | ~                 |                                      |                        |                        | Сигнальная информация                           |
| Связано с забол                       | еваниями или по                    | оследствия        | ми травм спинного и головного        | мозга                  |                        | Беременность:<br>поставить на учет              |
|                                       |                                    |                   |                                      |                        |                        | Заполнить прием:<br>по шаблону                  |
|                                       |                                    |                   |                                      |                        |                        | по шаблону медсестры                            |
|                                       |                                    |                   |                                      |                        |                        | по истории                                      |
| Случай закрыт                         |                                    |                   | Сохранить в шае                      | лон: Имя шаблона       | / Применить            | Сохранить Отмена                                |

| Редактирование приема: Ла                                                                                  | i 🗸 🖻 🛛                                  |
|----------------------------------------------------------------------------------------------------|------------------------------------------|
| Основное Врач: Бс                                                                                          | Основное 🚕                               |
| Доп.Услуги Услуга: Справка для получения путевки на санаторно-курортное лечение                            | История                                  |
| Виды оплат Случай заболевания: Поликлиника 25.04.2023 E10.9 Инсулинзависимый сахарный диабет бе осложнений | ез <u>&gt; Прививки</u>                  |
| Диагноз (для санатория) Основные сведения Климат.факторы Отчеты Документы                                  | Направления 🗸                            |
| Номер справки:                                                                                             | Избранное 🚕                              |
|                                                                                                    | Аллергоанамнез                           |
| Пользовался ли ранее санаторно-курортным лечением                                                          | <u>Листки</u><br>нетрудоспособности      |
| Предпочтительное место лечения:                                                                            | Контрольные карты<br>диспансерного учета |
| санатории Тверской области                                                                                 | Просмотр рецептов                        |
| Рекомендуемые сезоны лечения:                                                                              | Льготный рецепт                          |
| _ Зима                                                                                                    | Коммерческий рецепт                      |
| Связано ли с заболеваниями или последствиями травм спинного и головного мозга:                             | Медосмотры                               |
| Нет                                                                                                    | Направление на МСЭ                       |
| Комментарий врача:                                                                                         | Паллиативная помощь                      |
|                                                                                                    | Нозологические регистры                  |
|                                                                                                    | Экстренные извешения                     |
| ≥ Рекомендуемое лечение в санаторно-курортной организации                                                  | Рекомендации 🤍                           |
| Необходимость сопровождения                                                                                | Сигнальная информация                    |
| Заключение:                                                                                                | Беременность:                            |
| противопоказания д 💌                                                                                       | поставить на учет                        |
| Данные клинического,лабораторного,рентгенологического и других                                             |                                          |
| исследовании ( <u>гедалировать)</u>                                                                        | Заполнить прием:                         |
|                                                                                                    | по шаблону                               |
|                                                                                                    | по шаблону медсестры                     |
|                                                                                                    | по истории                               |
| Случай закрыт Сохранить в шаблон: Имя шаблона 🖉 Примении                                                   | ть Сохранить Отмена                      |

| Редактирование приема: Ла                                                                                                    | i 🗸 🗆 🛛                                                                                                    |
|----------------------------------------------------------------------------------------------------|----------------------------------------------------------------------------------------------------|
| Основное         Врач:         Бо:           Доп.Услуги         Услуга:         Справка для получения путевки на санаторно-курортное лечение           Виды оплат         Случай заболевания:         Поликлиника 25.04.2023 Е10.9 Инсулинзависимый сахарный диабет без осложнений           Диагноз (для санатория)         Основные сведения         Климат.факторы         Отчеты         Документы           Субъект Российской Федерации:         Ближайший субъект Российской Федерации:         Ближайший субъект Российской Федерации: | Основное<br>История<br>Спория<br>Спория С |
| 63       63         Клинатические факторы в месте проживания:       2         2                                                                                                    | Аллергоанамнез<br>Листки<br>нетрудоспособности<br>Контрольные карты<br>диспансерного учета<br>Проснотр рецептов<br>Льготный рецепт<br>Коммерческий рецепт<br>Медосмотры<br>Направление на МСЭ<br>Паллиативная помощь<br>Нозологические регистры<br>Экстренные извешения<br>Рекомендации<br>Сигнальная информацих<br>Беременность:<br>поставить на учет<br>Заполнить прием:<br>по шаблону<br>по шаблону медсестры<br>ро истории                                                                                                    |
| Случай закрыт Сохранить в шаблон: Имя шаблона Имя шаблона                                                                                                    | Сохранить Отмена                                                                                                    |

3) Во вкладке «Отчеты» нажать на ссылку «Медицинская карта».

| Редактирование пр  | иема: Ла      |                                                                                 | <i>i</i> -                    | - 🗆 🛛   |
|--------------------|---------------|---------------------------------------------------------------------------------|-------------------------------|---------|
| Основное           | Врач:         | Бо                                                                              | Основное                      |         |
| Доп.Услуги         | Услуга:       | Справка для получения путевки на санаторно-курортное лечение                    | История                       |         |
| Виды оплат         | Случай заболе | Поликлиника 25.04.2023 E10.9 Инсулинзависимый сахарный диабет<br>без осложнений | <u>Прививки</u><br>Флюоротека |         |
| Диагноз (для санат | ория) Основ   | иные сведения Климат.факторы Отчеты Документы                                   | Направления                   | V       |
| 🗌 Медицинская карт | ra            |                                                                                 | Избранное                     | $\land$ |
|                    |               |                                                                                 | <u>Аллергоанамнез</u>         |         |
|                    |               |                                                                                 | Листки                        |         |

4) В открывшемся окне «Просмотр отчета» печатается справка для получения путевки (при необходимости ее можно отредактировать)

| Доп.Усл, Про<br>Виды оп<br>Диагноз (дг<br>] Мелицинс<br>огр | осмотр отчет<br>Маник<br>ГБУЗ Тверской облас<br>(наме<br>г. Тверь<br>РН | а<br>Печать Е<br>разватия Российской Фед<br>та "Калиникская це тары<br>болоница"<br>окане инейоографикатесс<br>(дерс)<br>10369000                                                                                                    | хсеі<br>и социального<br>перации<br>пьяа районная клин<br>клая обл. 170032<br>0 1 7 1 5<br>Спра<br>сантре-кусствої кать                  | Выберит<br>ическая<br>выкадля и<br>от 25.0   | Выгрузить<br>ге сертификат<br>Присожние г 2<br>с Призау Мидаа<br>(прад. Прикаси М<br>к 3434<br>к 3434<br>получения путе<br>94.2023 года Г                                                                                                    | РОГ Пол<br>коаравелия РФ от 22.11.2<br>Инадаахоараавелия РФ от 22.11.2<br>Инадаахоараавелия РФ от 22.11.2<br>Инадаахоараавелия РФ от 22.11.2 | казать URL<br>2004 г 226<br>24.12.2007 г794, от 23.077<br>Форма If О707                           | і ✓ С <table-cell></table-cell>                | жа<br>(23<br>SHOCTH<br>Карты<br>0 учета<br>ептов<br>атт   |
|-------------------------------------------------------------|-------------------------------------------------------------------------|----------------------------------------------------------------------------------------------------|----------------------------------------------------------------------------------------------------|----------------------------------------------|----------------------------------------------------------------------------------------------------|----------------------------------------------------------------------------------------------------|---------------------------------------------------------------------------------------------------|------------------------------------------------|-----------------------------------------------------------|
| Виды оп<br>Диагноз (дл<br>] Медецинс<br>сгр                 | Нания<br>ГБУЗ Тверской облас<br>Голгерь<br>Г. Тверь<br>РН               | Пенать С<br>терство здравозранения<br>развития Российской Фед<br>та "Калиниская цеттрая<br>болоница"<br>окаже лечебо-горонактиса<br>по Хининиститута, Тверр<br>(адес)<br>10369000<br>10369000<br>Настояцая правса не заннегот                                                                                                    | и социального<br>ерации<br>Пъная районная илин<br>х кая обл., 170032<br>0 1 7 1 5<br>Спра<br>сантре-кусствой кать                        | Выберит<br>ическая<br>авк а для и<br>от 25.0 | Выгрузить<br>ге сертификат<br>Просожнее # 2<br>« Присожнее # 2<br>« Присожнее # 2 | РОГ По<br>коравня Р0 от 22 11 2<br>Мекракоравня Р0 от 22 11 2<br>Мекракоравня Р0 от 22 11 2                                                  | казать URL<br>2004 и 216<br>24 12 2007 и 724 от 23 072<br>4 24 дацинская документ<br>Форма и 070/ | Подписать<br>Подписать<br>2010<br>ация<br>у-04 | жа<br>192<br>Эности<br>карты<br>о.учета<br>ептов<br>ептов |
| Диагноз (дл<br>] Мелецинс<br><br>ОГР                        | Миник<br>ГБУЗ Тверской облас<br>(наие<br>г. Тверь<br>РН                 | терство здравоокранения<br>развития Российской Фер<br>та "Калиниская цеттрал<br>болоница"<br>оказе тербо-гофиканско<br>, пос. Хининститута, Тверр<br>(адес)<br>10369000                                                                                                    | и социального<br>аерации<br>пъная районная клин<br>кла учежания<br>квая обл., 17032<br>0 1 7 1 5<br>Спра<br>сантро-кусствой кать         | Выберит<br>ическая<br>авка для и<br>от 25.0  | выпрузить<br>ге сертификат<br>Призоние и 2<br>«Приану Минаран<br>(в рад. Прикази М<br>и 5454<br>получения путе<br>94.2023 года IF                                                                                                    | рог — Пол<br>коаравития РФ от 22.11.2<br>Инадражоаравития РФ от<br>Ма                                                                        | хозать URL<br>2004 # 256<br>24.12.2007 #794, от 23.072<br>Форна № 070/                            | Подписать<br>2010<br>ация<br>у-04              | ека<br>ез<br>бности<br>карты<br>о.учета<br>ептов<br>етт   |
| Диагноз (дг                                                 | Нанис<br>ГБУЗ Тверской облас<br>(наие<br>г. Тверь<br>РН                 | терство здравоскранения<br>разватия Российской Фер<br>га "Калиникская цеятрал<br>больница"<br>оказе акчейогороналичес<br>лас. Хининститута, Твер<br>(ацес)<br>10369900                                                                                                    | и социального<br>перации<br>пьная районная клин<br>кого учреждения<br>к кая обл., 170032<br>0 1 7 1 5<br>Спра<br>сантрискуродной каль    | Выберит<br>ическая<br>авк а для 1<br>от 25.0 | ге сертификат<br>Прихожне г 2<br>«Прихор Инасраи<br>(в рад. Приков И<br>г 5454)<br>получения путе<br>04.2023 года ГГ                                                                                                    | асадаавилия РФ от 22.11.2<br>Инадравсадаавилия РФ от<br>Ме<br>25КИ *                                                                         | 2004 и 256<br>24.12.2007 и 794, от 23.072<br>едицинская документ<br>Форма II: О70/                | Подписать<br>2010<br>ация<br>у-04              | Hea<br>Shocth<br>Kapthi<br>O yHeta<br>Stit                |
| ] Мелицинс<br><br>огр                                       | Миник<br>ГБУЗ Тверской облаг<br>(кале<br>г. Тверь<br>РН                 | терство здравозкранения<br>терство здравозкранения<br>ти "Калиникская цеятрал-<br>больница"<br>селена ечебногофикантер<br>(ацек)<br>(ацек)<br>(ацек)<br>Колоцая правса не занонет                                                                                                    | и социального<br>аерации<br>пьная районная клин<br>кого учрежаения)<br>х кая обл., 170032<br>0 1 7 1 5<br>Спра<br>сантоно куротной калт. | авка для і<br>от 25.0                        | Правложение в 2<br>к Прижау Минадрае<br>(в ред. Приказов М<br>в 545н)<br>получения путе<br>04.2023 года П                                                                                                    | асоцражение РФ от 22.11.2<br>Мнадражсоцражение РФ от<br>Мс<br>РБКИ *                                                                         | 804 # 256<br>24.12.2007 #794, or 23.072<br>сдицинская документ<br>Форна № 070/                    | 2010<br>ация<br>у-04                           | ез<br>бности<br>карты<br>о учета<br>ептов<br>зпт          |
|                                                             | Миник<br>ГБУЗ Тверской облас<br>(нале<br>г. Тверь<br>РН                 | терство здравоскранения<br>развития Российской Фед<br>Колоница<br>Колоница<br>солоница<br>(адеес)<br>10369900                                                                                                    | и социального<br>верации<br>пьная районная клин<br>кого учрежения)<br>к кая обл., 170032<br>0 1 7 1 5<br>Спра<br>сантоно куротной калт.  | авка для і<br>от 25.0                        | Прихожение в 2<br>к Прижау Минадрае<br>(в ред. Прикахов М<br>в 545н)<br>получения путе<br>04.2023 года П                                                                                                    | асодражение РФ от 22.11.2<br>Мнадраесодражение РФ от 2<br>Ме<br>26КИ *                                                                       | 8004 и 256<br>24.12.2007 и 794, от 23.072<br>едицинская документ<br>Форма № 070/                  | 2010<br>ация<br>у-О4                           | чез<br>бности<br>карты<br>о учета<br>ептов<br>епт         |
| г<br>—<br>ОГР                                               | ГБУЗ Тверской област<br>(наяте<br>г. Тверь<br>РН                        | развития носсииской фед<br>та "Колининская централь<br>больница"<br>сольница"<br>сольница<br>сольница<br>сольница<br>сольница<br>сольница<br>сольница<br>сольница<br>сольница<br>сольница<br>сольница<br>сольница<br>сольница<br>сольница<br>сольница<br>сольница<br>сольница<br>сольница<br>сольница<br>сольница<br>сольни сольни<br>сольни<br>сольни | аерации<br>пъная районная клин<br>кло учреждения)<br>ская обл., 170032<br>0 1 7 1 5<br>Спра<br>сантрно куротной калт.                    | авка для п<br>от 25.0                        | (вред Прижаже М<br>је 5454)<br>получения путе<br>94.2023 года II                                                                                                    | асцааныны нь он 22,11,2<br>Миндравсодрааныны РФ от ;<br>Ме<br>РБКИ *                                                                         | 24.12.2007 в 794, от 23.072<br>едицинская документ<br>Форма в 070/                                | 2010<br>гация<br>у-04                          | бности<br>карты<br>о учета<br>ептов<br>епт                |
| 079                                                         | (нане<br>г. Тверь<br>РН                                                 | больница <sup>24</sup><br>новане лечебно-грофинасическ<br>, пос. Химинститута, Тверг<br>(арес)<br>1036900000000000000000000000000000000000                                                                                                    | кого учреждения)<br>ск кая обл., 170032<br>0 1 7 1 5<br>Сп ра<br>санаторно куростной карты                                               | авка для і<br>от 25.0                        | (вред. Приказов М<br>⊯545н)<br>получения путе<br>04.2023 года №                                                                                                    | Чиндравсодразентия РФ от :<br>Ме<br>26 К.И. *                                                                                                | 24.12.2007 #794, от 23.072<br>едицинская документ<br>Форма If 070/                                | 2010<br>ация<br>у-04                           | бности<br>карты<br>о.учета<br>ептов<br>ептов              |
| OFP                                                         | (наме<br>г. Тверь<br>РН                                                 | нована лечеро-сроднактическ<br>, пос. Химинститута, Тверг<br>(адрес)<br>[1]0]3]6]9]0]0]<br>Настояцая стравка не зачениет                                                                                                    | кото учреждения)<br>ок кая обл., 170032<br>0 1 7 1 5<br>Сп ра<br>санаторно-куротной карты                                                | авка для і<br>от 25.0                        | получения путе<br>04.2023 года II                                                                                                    | Мс<br>26КИ *                                                                                                    | едицинская документ<br>Форма № 070/                                                               | ация<br>у-04                                   | карты<br>о учета<br>ептов<br>епт                          |
| OFP                                                         | рн                                                                      | (адрес)<br>1036900<br>Настояцая стравка не замениет                                                                                                    | 0 1 7 1 5<br>Спра                                                                                                    | авка для і<br>от 25.0                        | получения путе<br>04.2023 года 🕷                                                                                                    | еки *                                                                                                    |                                                                                                   | 6.73k                                          | entos<br>ent                                              |
| OFP                                                         | РН                                                                      | 1036900                                                                                                    | 0 1 7 1 5<br>Спра                                                                                                    | авка для і<br>от 25.0                        | получения путе<br>04.2023 года 🕷                                                                                                    | 25KN *                                                                                                    |                                                                                                   |                                                | enros                                                     |
|                                                             |                                                                         | Настояцая справка не заменяет (                                                                                                    | Спра<br>санаторно-курортной карты                                                                                                    | авка для і<br>от 25.0                        | получения путе<br>04.2023 года 📲                                                                                                    | юки *                                                                                                    |                                                                                                   |                                                | em                                                        |
|                                                             |                                                                         | Настоящая справка не заменяет                                                                                                    | санаторно-курортной карты                                                                                                    | ot 25.0                                      | 04.2023 года 🕷                                                                                                    |                                                                                                    |                                                                                                   |                                                |                                                           |
|                                                             |                                                                         | Настоящая справка не заменяет                                                                                                    | санаторно-курортной карты                                                                                                    |                                              |                                                                                                    |                                                                                                    |                                                                                                   |                                                | Lpeuem                                                    |
|                                                             |                                                                         | 1 December                                                                                                    | Π.                                                                                                    | ине дает пос                                 | тупления в санаторий или                                                                                                    | на анбулаторно-курортное                                                                                                    | 36-161446                                                                                         |                                                |                                                           |
|                                                             |                                                                         | <ol> <li>выдана</li> <li>заполняется полностью</li> </ol>                                                                                                    | )ia<br>(dar                                                                                                    | 1<br>P\$(1544)                               | (1999)                                                                                                    |                                                                                                    | (отчество)                                                                                        |                                                | на МСЭ                                                    |
|                                                             |                                                                         | 2 Пол                                                                                                    | MPH .                                                                                                    |                                              | 3. Лата рожления                                                                                                    | 07                                                                                                    |                                                                                                   |                                                | помощь                                                    |
|                                                             |                                                                         |                                                                                                    | отнетить нужное силес                                                                                                    | DIRON                                        | - Here beendermoor                                                                                                    |                                                                                                    |                                                                                                   |                                                | ие регист                                                 |
|                                                             |                                                                         | 4. Адрес                                                                                                    | , Россия, обл. 1                                                                                                    | Тверская, г.                                 | Тверь.                                                                                                    |                                                                                                    |                                                                                                   |                                                | вешения                                                   |
|                                                             |                                                                         |                                                                                                    |                                                                                                    |                                              |                                                                                                    |                                                                                                    |                                                                                                   |                                                |                                                           |
|                                                             |                                                                         | 5. Идентиф икационны                                                                                                    | ий номер в систем                                                                                                    | e OMC                                        |                                                                                                    |                                                                                                    |                                                                                                   |                                                |                                                           |
|                                                             |                                                                         |                                                                                                    | -                                                                                                    |                                              | 6 9 5                                                                                                    |                                                                                                    |                                                                                                   |                                                | нформаци                                                  |
|                                                             |                                                                         | <ol> <li>Регион проживания</li> </ol>                                                                                                    | a Leon ca u                                                                                                    | us décontra)                                 | /. Ближайший рег<br>/колобъета М. то                                                                                                    |                                                                                                    | SERVICE MARKED STREET                                                                             | 6                                              | 1                                                         |
|                                                             |                                                                         | 8 Климат в месте прох                                                                                                    | живания Г                                                                                                    |                                              | 3. Климатические                                                                                                    | факторы в месте                                                                                                    |                                                                                                   | e.                                             | учет                                                      |
|                                                             | B.a                                                                     | a terre apor                                                                                                    | (код см. н                                                                                                    | a o6opore)                                   | проживания                                                                                                    |                                                                                                    | (код. сн. на обороте)                                                                             | 8                                              |                                                           |
|                                                             | T ODA                                                                   | 10. Код льготы                                                                                                    |                                                                                                    | •                                            |                                                                                                    |                                                                                                    |                                                                                                   |                                                | IEM.                                                      |
|                                                             | N TOT                                                                   |                                                                                                    | , ,                                                                                                    | <u> </u>                                     | 13 Conneese                                                                                                    |                                                                                                    |                                                                                                   |                                                |                                                           |
|                                                             | 1-MARCH                                                                 | 11. Документ, удостове                                                                                                    | еряющий право на                                                                                                    | a                                            | (cmeans                                                                                                    | сической У три необхода                                                                                                    | иности сопровождения)                                                                             |                                                | едсестры                                                  |
|                                                             |                                                                         |                                                                                                    |                                                                                                    |                                              |                                                                                                    |                                                                                                    |                                                                                                   | по истории                                     |                                                           |

5) Чтобы сформировать СЭМД, выбираем вкладку «Документы» и нажимаем на кнопку «Сформировать и подписать документы (СЭМД)» (если что-то не заполнено, программа выдает ошибку).

| Основн                | юе Врач:        |                        | Бс                                      |                                                                                                    |             |  |  |  |  |  |
|-----------------------|-----------------|------------------------|-----------------------------------------|----------------------------------------------------------------------------------------------------|-------------|--|--|--|--|--|
| Доп.Усл               | уги Услуга      | a:                     | Справка Д                               | для получения путевки на санаторно-курортное лечение                                                                                                    |             |  |  |  |  |  |
| Виды ог               | ілат Случа      | й заболева             | п<br>эния:<br>о                         | оликлиника 25.04.2023 E10.9 Инсулинзависимый сахарн<br>сложнений                                                                                                    | ый диабет б |  |  |  |  |  |
| Диагноз (д            | ля санатория)   | Основн                 | ые сведени                              | я Климат факторы Отчеты Документы                                                                                                    |             |  |  |  |  |  |
| Сформиров             | ать и подписать | документы              | (СЭМД)                                  | Подписываемые документы  i 🖌 🖸 🔯                                                                                                    |             |  |  |  |  |  |
|                       |                 |                        |                                         | Документ                                                                                                    | I• 🔒        |  |  |  |  |  |
| Источник<br>документа | Тип документа   | а Верс<br>экзе<br>доку | Дата и<br>время<br>созд<br>экзе<br>доку | Медицинская <b>Название:</b> государственное<br>организация: бюджетное учреждение<br>здравоохранения Тверской<br>области "Калининская<br>центральная районная<br>клиническая больница"<br><b>Адрее:</b> 170032, Россия, обл.<br>Тверская, г. Тверь, п.<br>Химинститута, д.59<br><b>Контакты:</b><br>Тел.(раб.): +74822532575 |             |  |  |  |  |  |
|                       |                 |                        |                                         | OM NE                                                                                                    |             |  |  |  |  |  |
|                       |                 |                        |                                         | Выберите сертификат:                                                                                                    |             |  |  |  |  |  |

6) Документ подписывается как обычный СЭМД двумя подписями: врача и ЭП МО (через меню «Отчеты на подпись») и отправляется в РЭМД.

| Подписываемые документы                                                                                                    | $i \prec \Box$                                   |
|----------------------------------------------------------------------------------------------------|--------------------------------------------------|
| Документ                                                                                                    |                                                  |
| Медицинская организация Название государственное бодлетное укреждение здравооранения Тверской области "Калини<br>Адрес: 17002, России, обл. Тверская, г. Тверь, л. Химинститута, д.59<br>Контакты:<br>Тол (раб) 74822532575 | нская центральмая районная клиническая больница" |
| Справка для получения путевки на санаторно-курортное лечение от 25 Апреля 2023                                                                                                    |                                                  |
| Пациент ФИО: Ла<br>Пол: Женский<br>Дата рождения (возраст):<br>Идентификаторы пациента СНИИС:<br>Полис ОК: 6( ИЛИАЛ АКЦИОНЕРНОГО ОБШЕСТВА "МЕДИЦИНСКАЯ АКЦИИ                                                                | ЭНЕРНАЯ СТРАХОВАЯ КОМПАНИЯ" В Г. ТВЕРИ)          |
| Номер истории болезни или амбулаторной карты: 2.<br>Контактная информация: Арде опостоянией реготорации:<br>Россия, обл. Теорская, г. Теорь,<br>Контакты:<br>(Тел. (раб.): •                                                |                                                  |
| Общие сведения                                                                                                    |                                                  |
| Номер справки                                                                                                    | 1                                                |
| Ближайший субъект Российской Федерации                                                                                                    | - Терская область                                |
| Климат в месте проживания                                                                                                    | Континентальный умеренных широт                  |
| Климатические факторы в месте проживания                                                                                                    |                                                  |
| Необходимость сопровождения                                                                                                    | Не требуется                                     |
| противопоказания для санаторно-курортного лечения отсутствуют                                                                                                    |                                                  |
|                                                                                                    |                                                  |
| Диагнозы<br>Диагноз заболевания, для лечения которого напралляетоя в санаторно-курортичо организацию                                                                                                    |                                                  |
| Врачебное описание нозологической единицы                                                                                                    | Инсулинзависимый сахарный диабет без осложнений  |
| Код по МКБ-10                                                                                                    | E10.9                                            |
| Связь с заболеваниями или последствиями травм спинного или головного мозга                                                                                                    |                                                  |
| зл мо                                                                                                    |                                                  |
| Выберите сертификат: Бо                                                                                                    |                                                  |
|                                                                                                    | Подписать                                        |

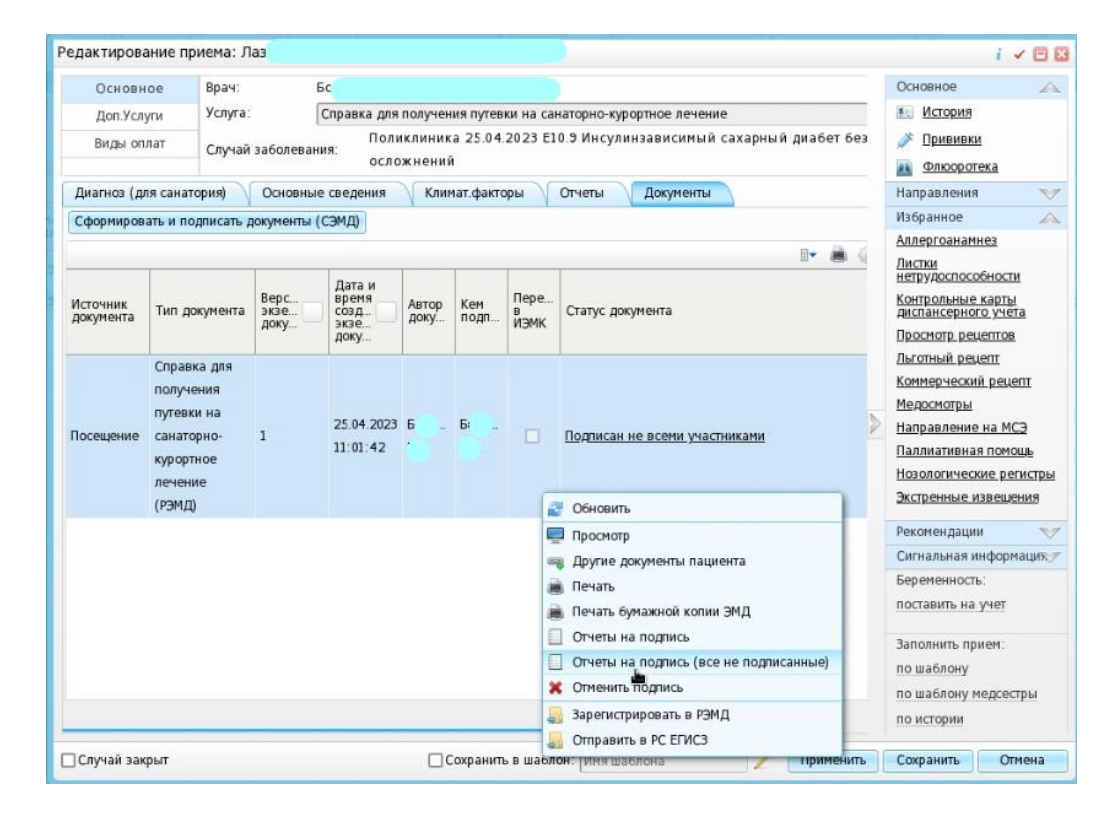

| Рабочи | пе места Учет Ана                                                     | литика Ред           | актиро | зание приема: Ла      |                                                           |                                            |              |                | i             | < D 8 <sup>4</sup>           |                         |
|--------|-----------------------------------------------------------------------|----------------------|--------|-----------------------|-----------------------------------------------------------|--------------------------------------------|--------------|----------------|---------------|------------------------------|-------------------------|
|        |                                                                       |                      | Основ  | ное Врач:             | Бој                                                       |                                            |              |                | Основное      |                              |                         |
| Док    | менты для подписи                                                     |                      |        |                       |                                                           |                                            |              |                |               |                              | i 🗸 🖂 🛙                 |
| Дон    | сументы для подписи                                                   |                      |        |                       |                                                           |                                            |              |                | 🛛 😹 🎯 Профиль | 🚹 Скрыть фильтр 🌱            | Найти 📲 Онистить фильтр |
| 2      | Вид СЭМД                                                              | Роль<br>пользователя |        | Дата создания<br>СЭМД | <ul> <li>Сотрудник,<br/>сформировавши<br/>СЭМД</li> </ul> | й Структурное подразделение МО             | ФИО пациента | СНИЛС пациента | Версия СЭМД   | Наличие подписи<br>СЭМД      | Статус передачи         |
|        |                                                                       |                      | ×      | c                     |                                                           |                                            |              |                |               | Bce                          | Не зарегистрир 😿        |
|        | Справка для<br>получения путевки на<br>санаторно-курортное<br>лечение | Врач                 |        | 25.04.2023            | 5op                                                       | Рождественская<br>врачебная<br>амбулатория | Ла           |                | 1             | Подписан<br>пользователен    | Не зарегистрирован      |
| 0      | Справка для<br>получения путевки на<br>санаторно-курортное<br>лечение | эп мо                |        | 25.04.2023            | Бо<br>С <sup>1</sup>                                      | Рождественская<br>врачебная<br>амбулатория | Лаз          |                | 1             | Не подписан<br>пользователен | Не зарегистрирован      |
|        |                                                                       |                      |        | C                     | Обновить Подписать                                        |                                            |              |                |               |                              |                         |

| Док | ументы для подписи                                                    |                      |                       |                                      |                                    |                                                    |                |        |
|-----|-----------------------------------------------------------------------|----------------------|-----------------------|--------------------------------------|------------------------------------|----------------------------------------------------|----------------|--------|
| 0   | Вид СЭМД                                                              | Роль<br>пользователя | Дата создания<br>СЭМД | Сотрудник,<br>сформировавший<br>СЭМД | Структурное<br>подразделение<br>МО | ФИО пациента                                       | СНИЛС пациента | Версия |
|     |                                                                       |                      | с                     | [                                    |                                    |                                                    |                |        |
|     | Справка для<br>получения путевки на<br>санаторно-курортное            | Врач                 | 25.04.2023            | Боʻ                                  | Рождественская                     |                                                    |                | 1      |
|     | Справка для<br>получения путевки на<br>санаторно-курортное<br>лечение | эп мо                | 25 04.2023            | Бо<br>(                              | Рожлегтвенская<br>опоулогоран      | Chuchart                                           | _              | 1      |
|     |                                                                       |                      |                       |                                      |                                    | Основить     Просмотр     Печать     Хотменить под | писание        |        |

| актирова              | ание приема: Л                                                                         | la.                  |                                         |                                                              |             |                   |                                          | i 🖌 🖻                                                                                                    |  |  |
|-----------------------|----------------------------------------------------------------------------------------|----------------------|-----------------------------------------|--------------------------------------------------------------|-------------|-------------------|------------------------------------------|----------------------------------------------------------------------------------------------------|--|--|
| Основн                | ое Врач:                                                                               | 1                    | 6c                                      |                                                              |             |                   |                                          | Основное 🗸                                                                                                    |  |  |
| Доп.Услу              | Доп.Услуги Услуга:                                                                     |                      |                                         | Справка для получения путевки на санаторно-курортное лечение |             |                   |                                          |                                                                                                    |  |  |
| Виды оп.              | лат Случай                                                                             | заболеван            | ия:<br>осло                             | клиник<br>жнений                                             | a 25.04.    | 2023 E1           | 0.9 Инсулинзависимый сахарный диабет без | Прививки<br>Флюоротека                                                                                                    |  |  |
| Диагноз (дл           | пя санатория)                                                                          | Основны              | е сведения                              | Клин                                                         | ат.факто    | ры                | Отчеты Документы                         | Направления                                                                                                    |  |  |
| Сформиров             | ать и подписать д                                                                      | документы (          | (СЭМД)                                  |                                                              |             |                   |                                          | Избранное 🏒                                                                                                    |  |  |
|                       |                                                                                        |                      |                                         |                                                              |             |                   | <b>⊪ à</b> 4                             | Аллергоанамнез<br>Листки                                                                                                    |  |  |
| Источник<br>документа | Тип документа                                                                          | Верс<br>экзе<br>доку | Дата и<br>время<br>созд<br>экзе<br>доку | Автор<br>доку                                                | Кем<br>подп | Пере<br>в<br>ИЭМК | Статус документа                         | нетрудоспособности<br>Контрольные карты<br>диспансерного учета<br>Просмотр рецептов                                                                 |  |  |
| Іосещение             | Справка для<br>получения<br>путевки на<br>санаторно-<br>курортное<br>лечение<br>(РЭМД) | 1                    | 25.04.2023<br>11:01:42                  | Б.,                                                          | 5.          | •                 | Отправлен на регистрацию в РЭМД          | Льготный рецепт<br>Коммерческий рецепт<br>Медосмотры<br>Направление на МСЭ<br>Паллиативная помощь<br>Нозологические регистр<br>Экстренные извещения |  |  |

ГКУЗ МИАЦ выражает благодарность ГБУЗ «Калининская ЦРКБ» и непосредственно **Доброходовой Татьяне Васильевне**, благодаря которой была составлена данная инструкция.